# PROROȚE 2013

# Le guide de l'Espace Parents

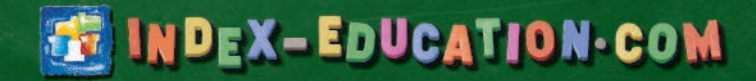

# Fiche 1 - Présentation de l'Espace Parents

À SAVOIR : l'Espace Parents est un espace Web dédié qui ne nécessite aucune installation de logiciel. Il est accessible depuis n'importe quel poste connecté à Internet (Mac, PC, Linux...) via un navigateur (Internet Explorer, Firefox, Opéra, Safari, Chrome, etc.). Il est également accessible depuis votre téléphone mobile.

#### 1 - Se connecter à l'Espace Parents

Pour entrer dans votre Espace Parents, vous devez vous authentifier à l'aide de l'identifiant et du mot de passe fournis par l'établissement.

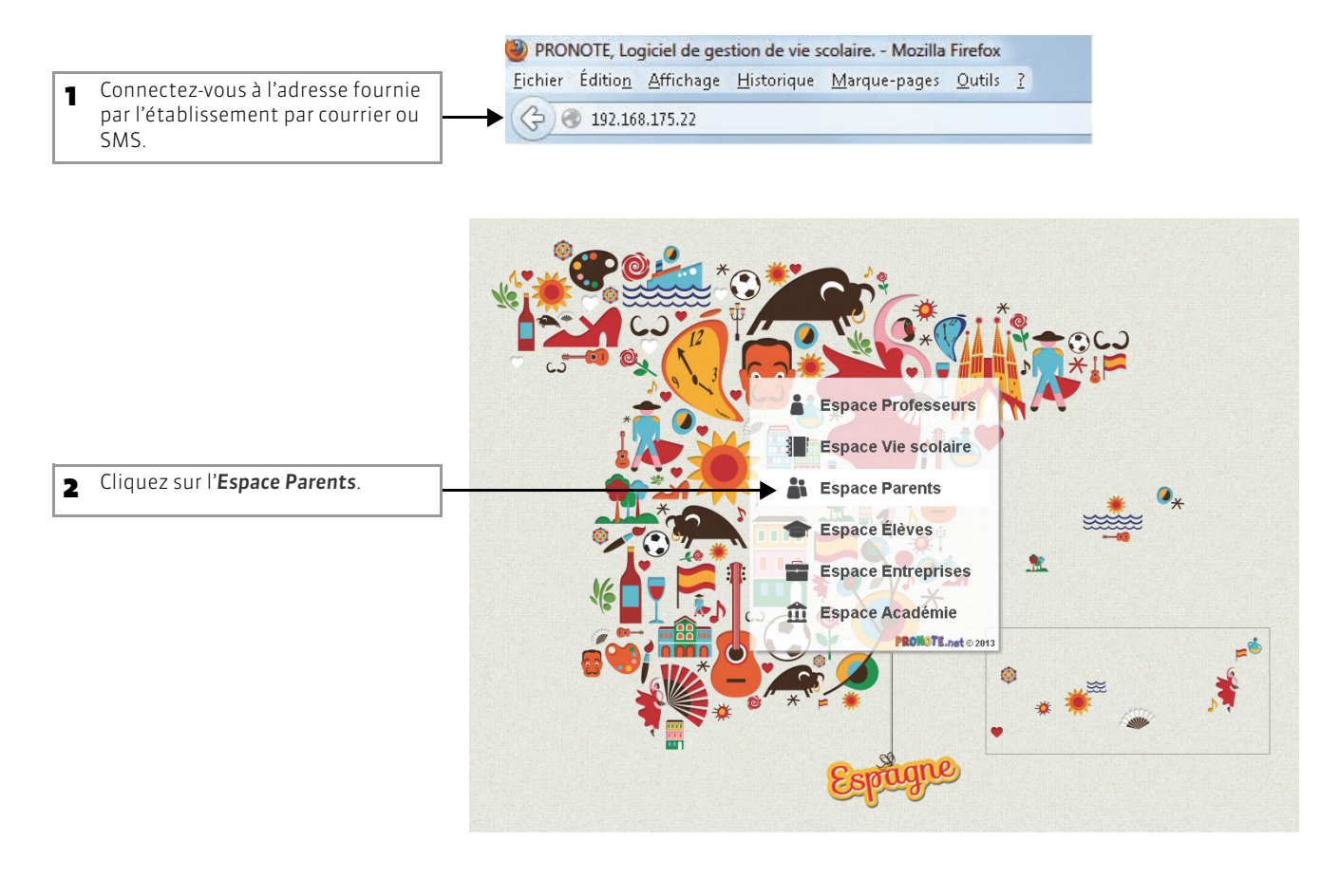

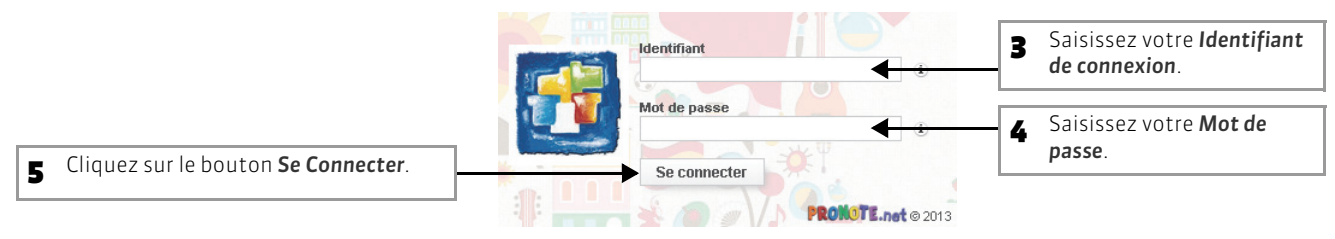

Modification du mot de passe Si l'établissement vous en donne l'autorisation, vous pouvez modifier votre mot de passe (voir page 5).

1

>> Pour se connecter à son Espace depuis son mobile

Pour vous connecter à votre Espace depuis votre mobile, mieux vaut utiliser l'interface appropriée aux écrans des smartphones.

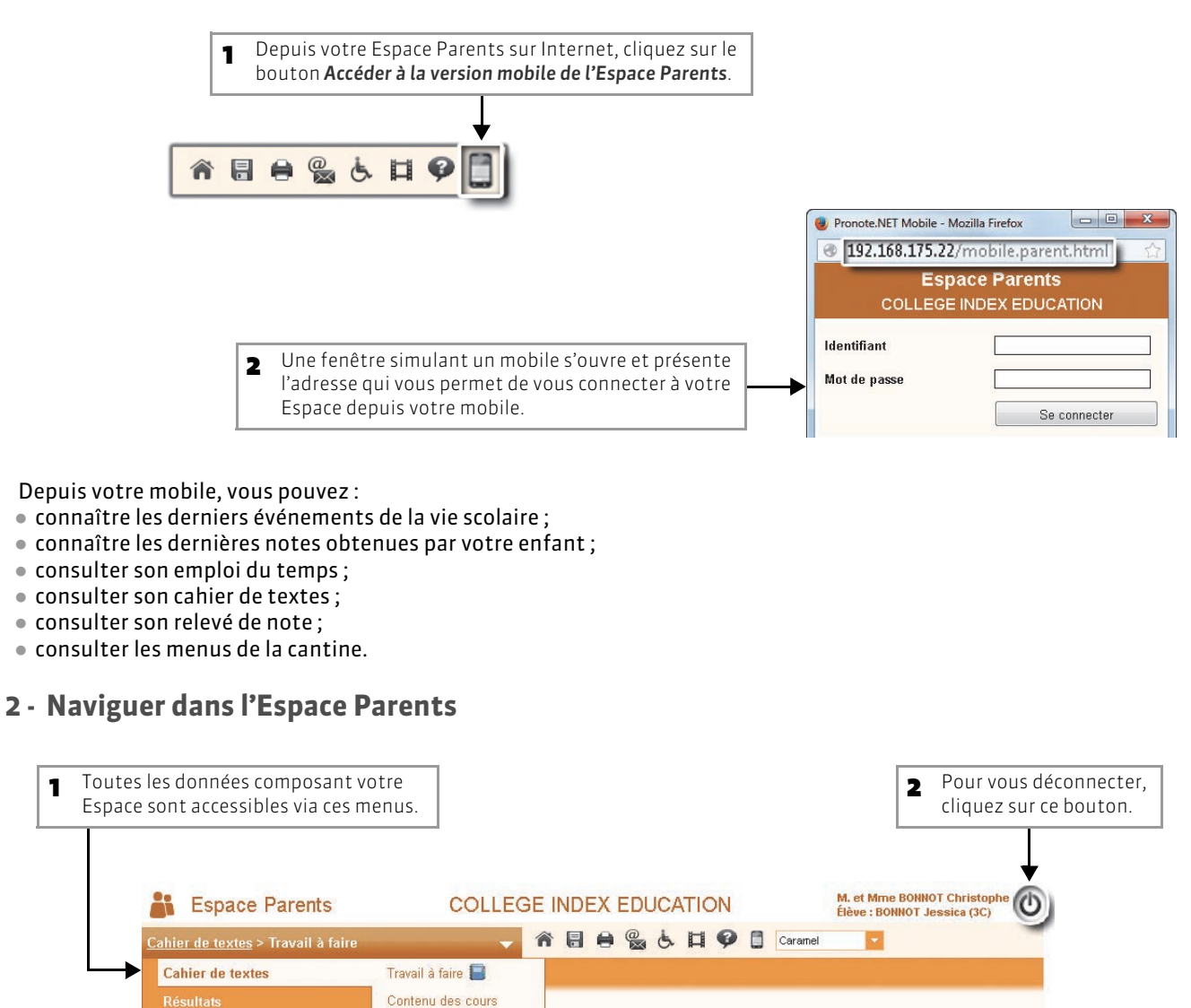

Exercices pour réviser

#### >> Barre d'outils

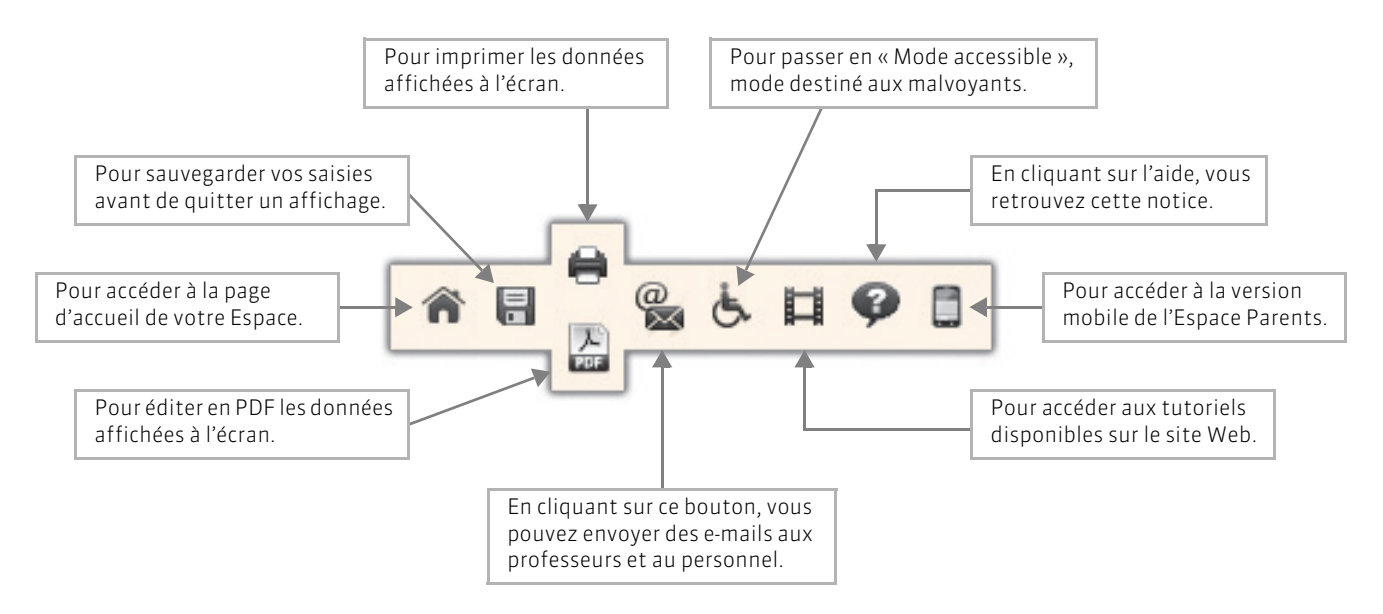

Remarque : si un bouton est inactif ou absent, la fonction n'est pas disponible pour l'affichage.

# Fiche 2 - Données personnelles

À SAVOIR : à tout moment, vous pouvez modifier votre mot de passe de connexion, mais également celui de votre enfant.

#### 1 - Modifier le mot de passe de connexion

- >> Modifier votre mot de passe
- Affichage Mes données > Compte parent

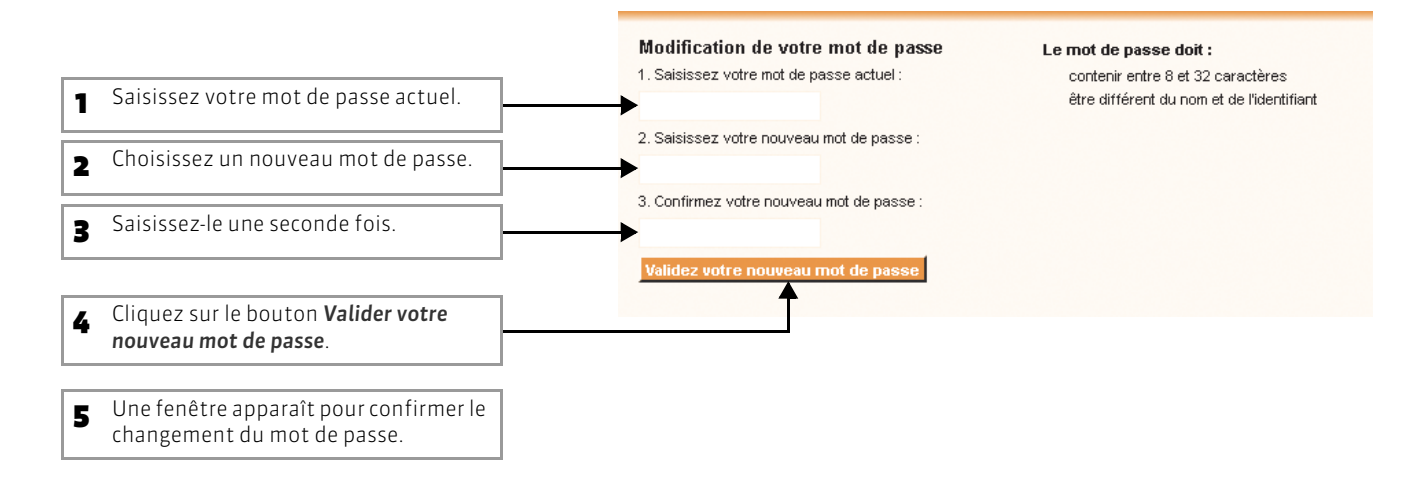

#### >> Modifier le mot de passe de votre enfant

#### Affichage Mes données > Compte enfant

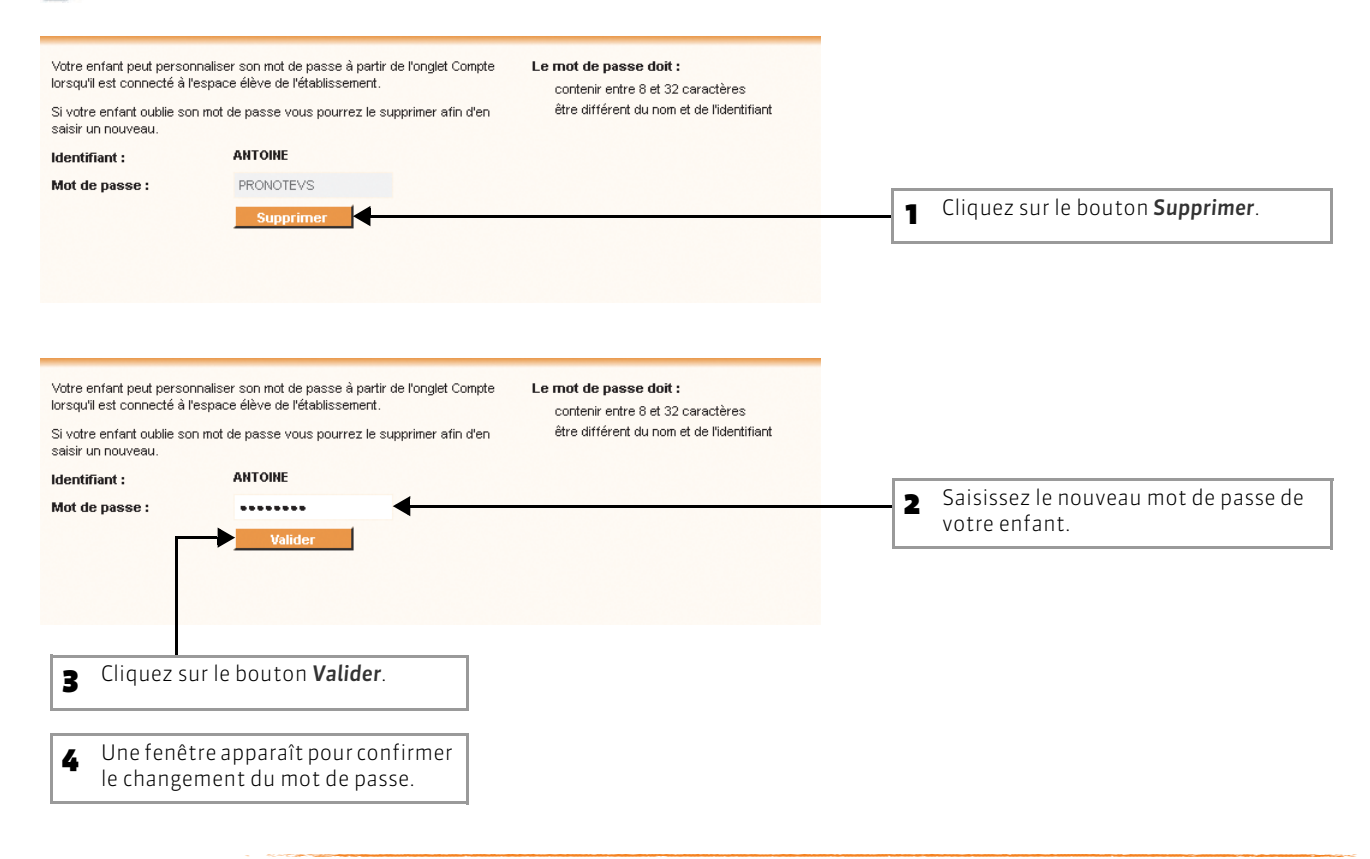

#### 2 - Informations médicales sur votre enfant

Éventuellement, en cours d'année, vous pouvez modifier le dossier médical de votre enfant

#### Affichage Mes données > Informations médicales

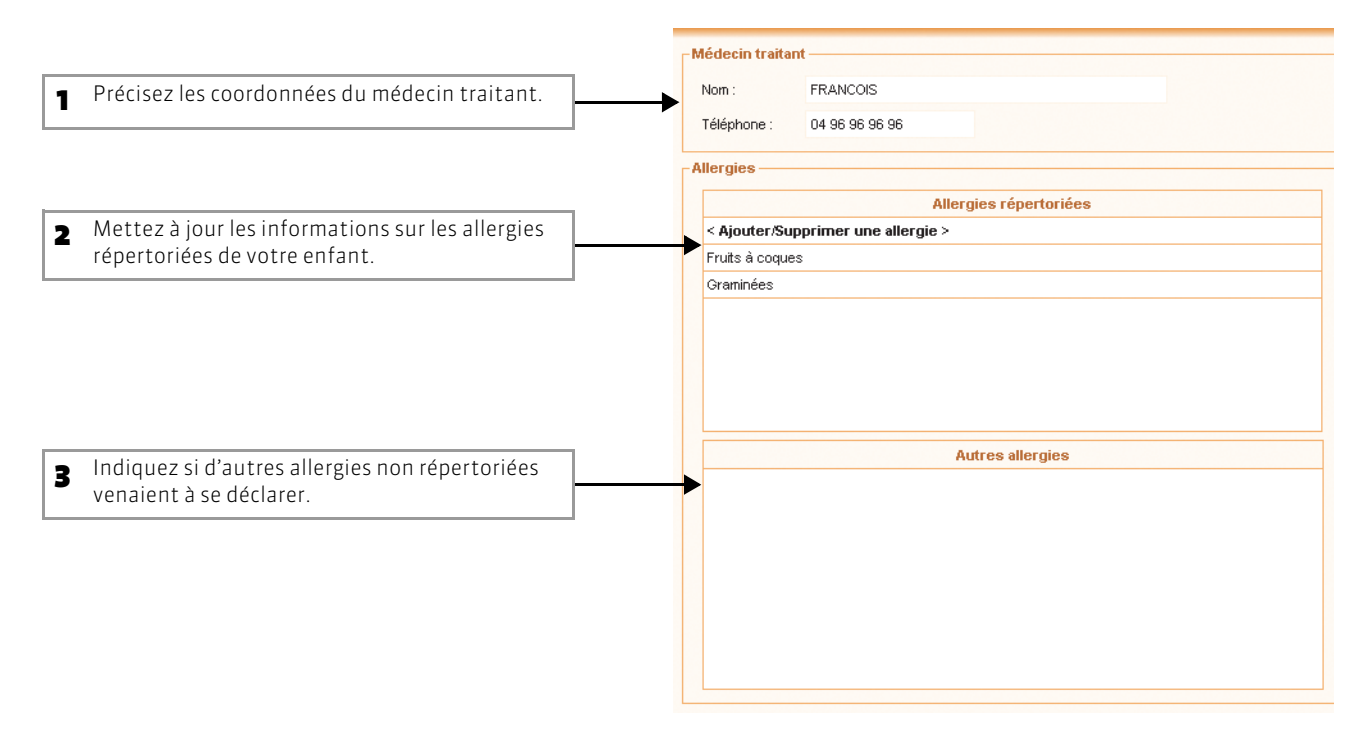

#### 3 - Identité et autorisations

Affichage Mes données > Informations personnelles

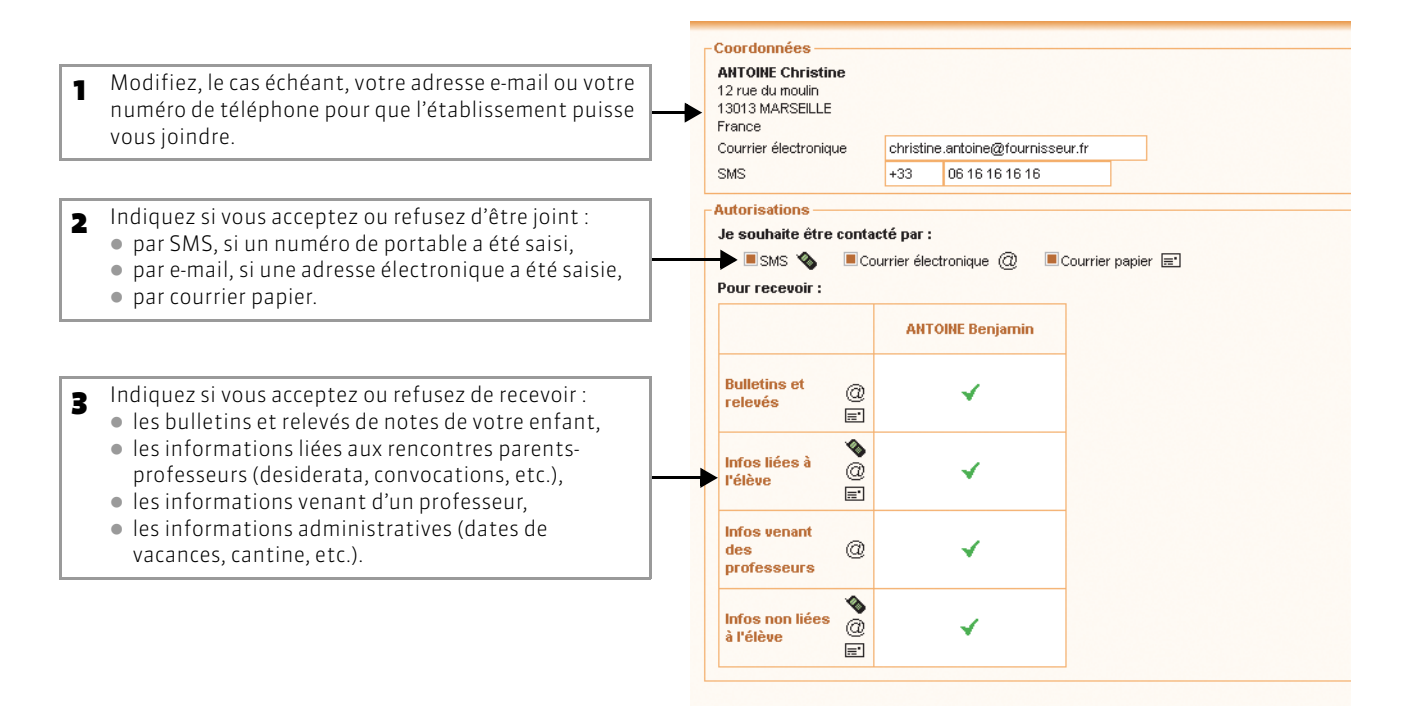

## Fiche 3 - Communiquer avec les professeurs et le personnel

À SAVOIR: à tout moment, vous pouvez envoyer un e-mail aux professeurs de votre enfant ou au personnel de l'établissement. Il faut au préalable que ceux-ci aient accepté ce moyen de communication et renseigné leur adresse e-mail.

🔯 Depuis n'importe quel affichage

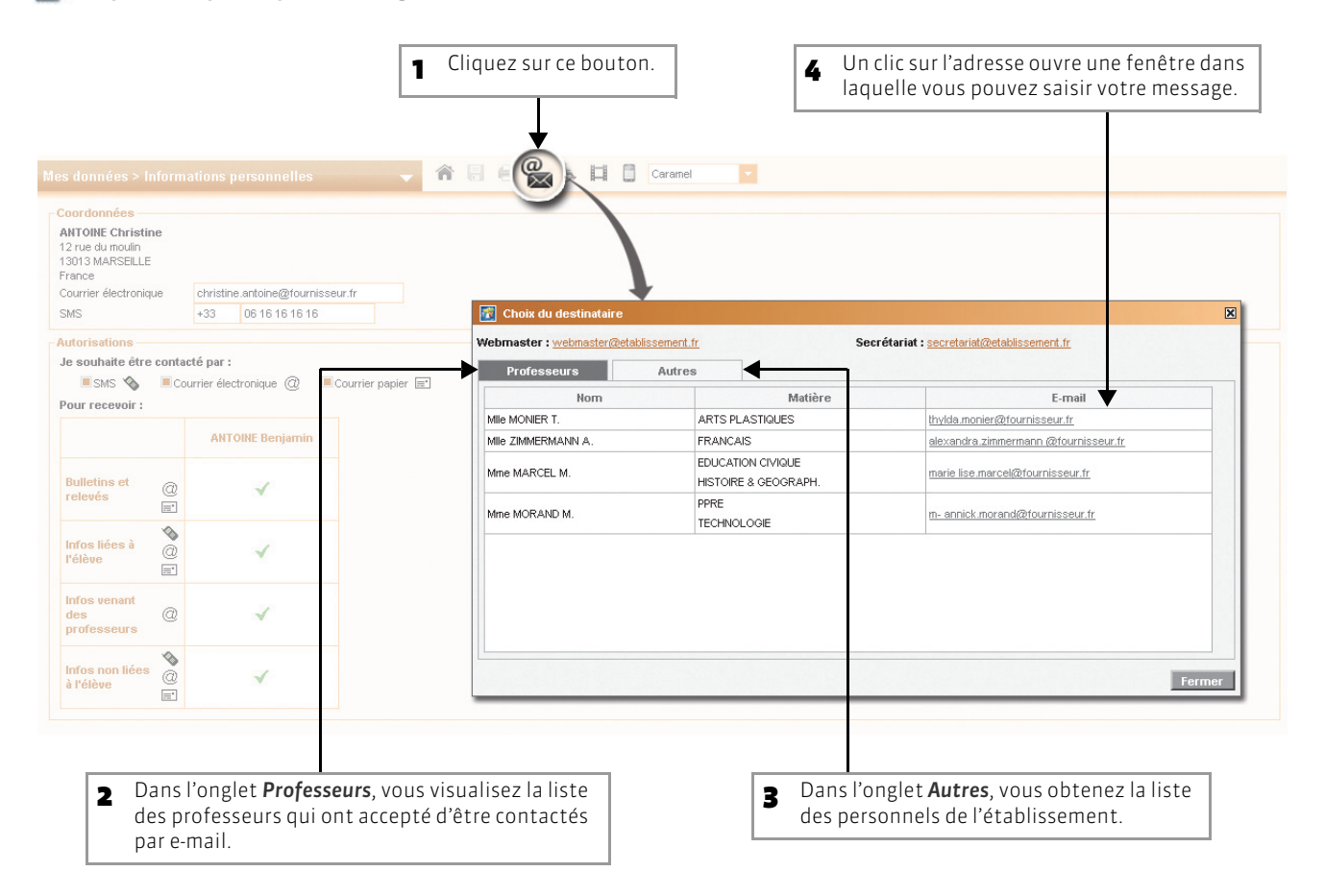

## Fiche 4 - Consulter et justifier les absences

À SAVOIR : sur la page d'accueil de votre Espace, dans la partie Vie Scolaire, vous visualisez rapidement les absences non justifiées et/ou les retards de votre enfant.

Page d'accueil de votre Espace ou affichage Vie scolaire > Absences > Récapitulatif annuel

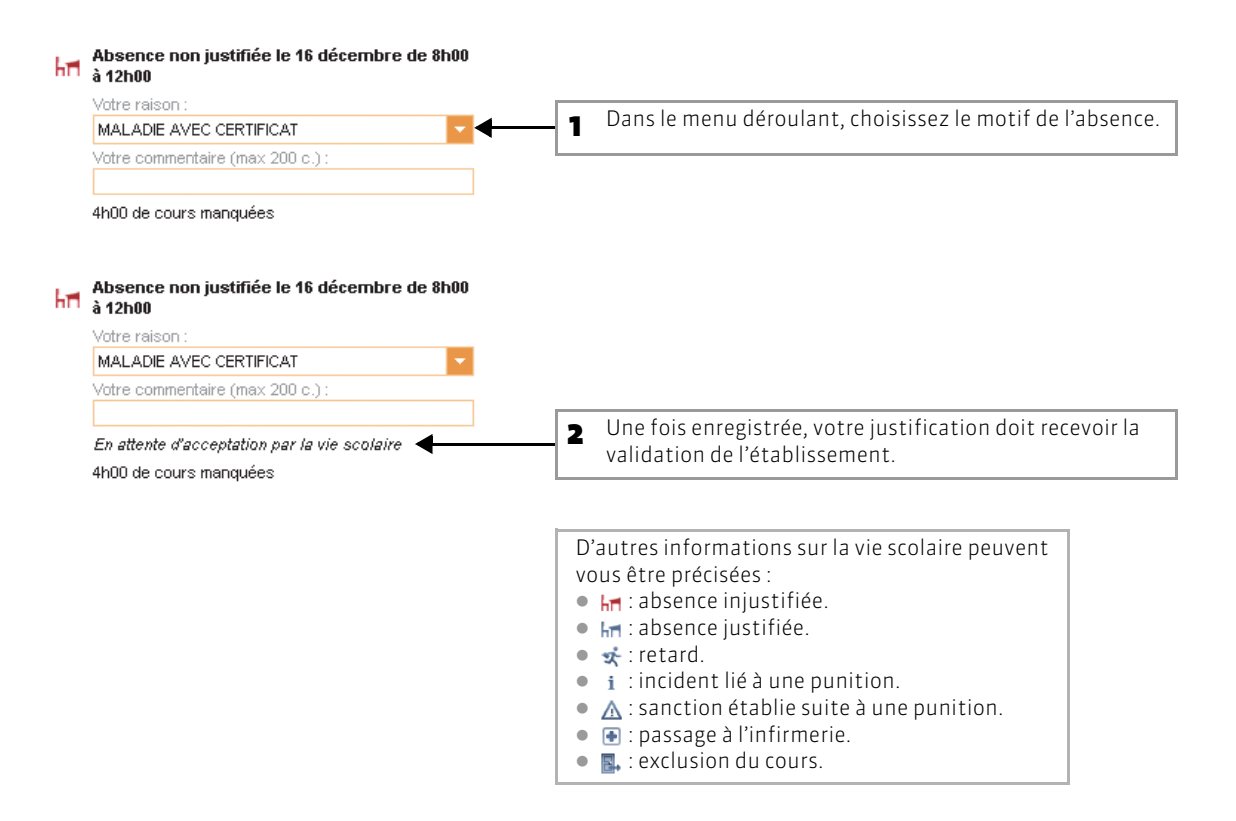

# Fiche 5 - Consulter le cahier de textes

À SAVOIR : le cahier de textes vous permet de suivre les devoirs de votre enfant et de connaître les matières pour lesquelles votre enfant a un travail à faire.

👿 Page d'accueil de votre Espace ou affichage Cahier de textes > Travail à faire

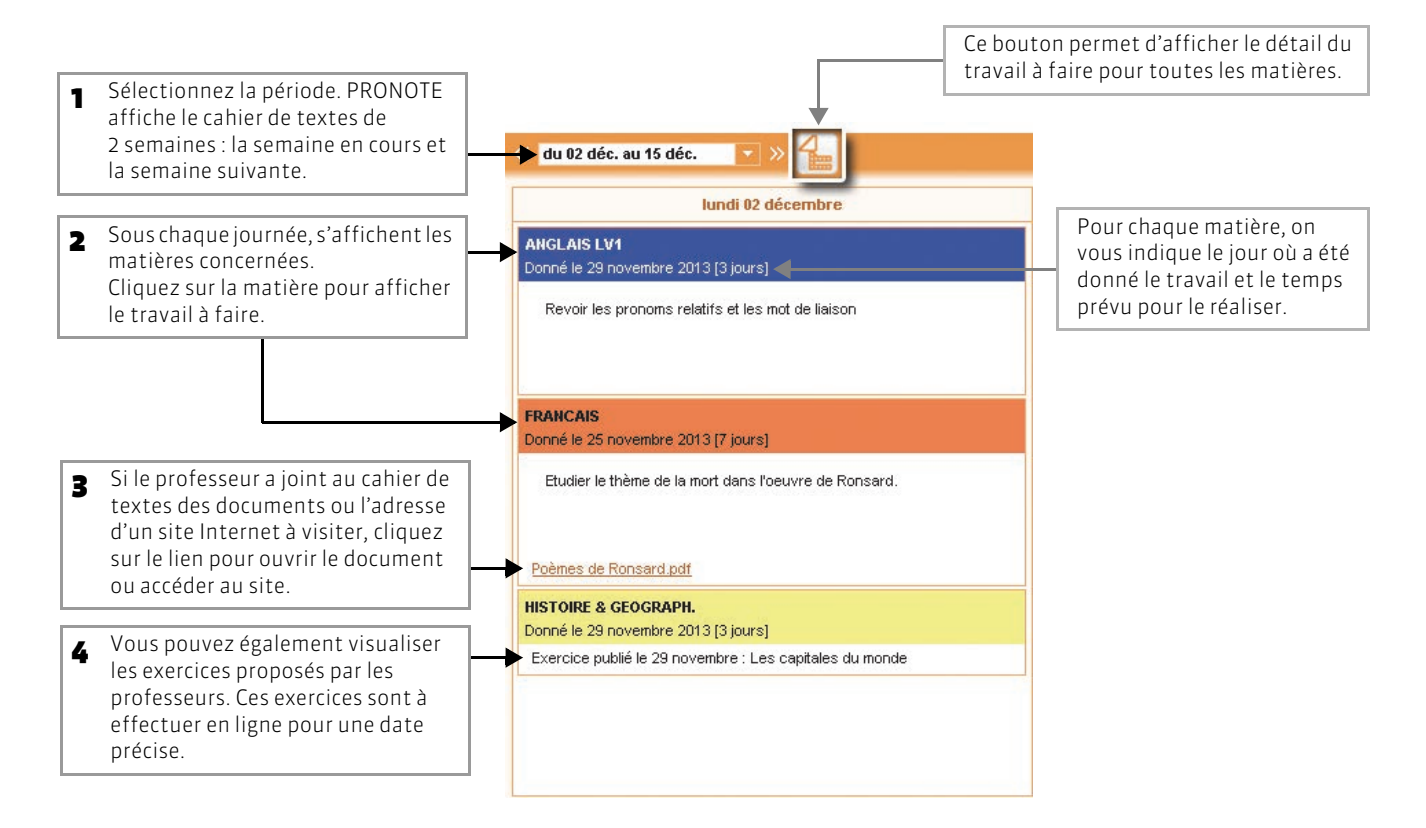

#### >> Exercices pour réviser

Les professeurs peuvent également proposer des exercices de révision qui sont accessibles toute l'année. Leurs résultats ne sont pas pris en compte.

Affichage Cahier de textes > Exercices pour réviser

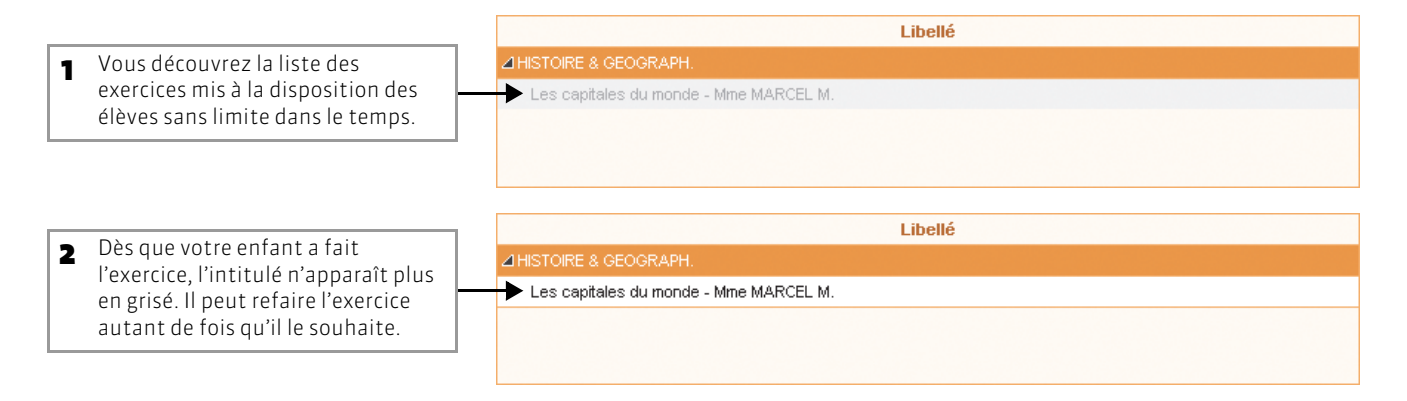

# Fiche 6 - Consulter les résultats

#### 1 - Relevé de notes

Les relevés de notes sont automatiquement complétés au fur et à mesure que les notes sont saisies par les professeurs. Ils sont ensuite publiés dans votre Espace.

#### 🔊 Affichage Résultats > Relevé de notes

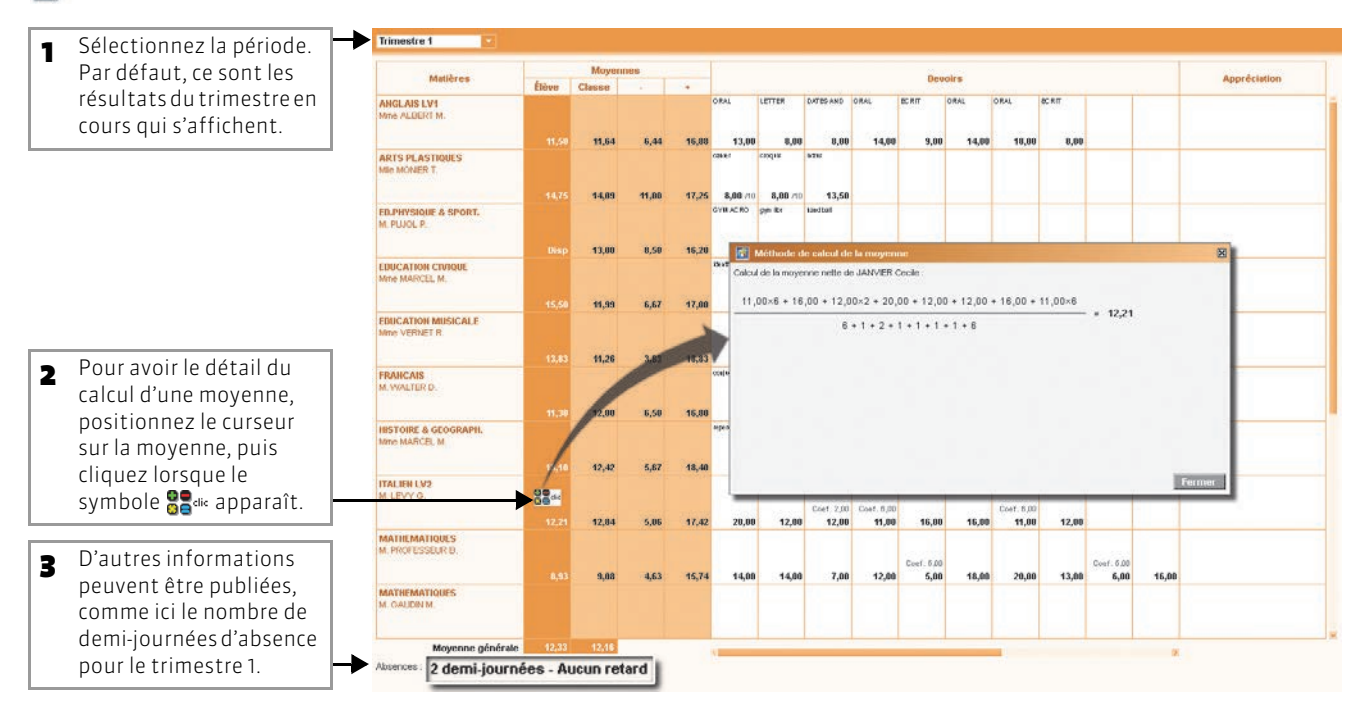

#### 2 - Bulletin

😰 Affichage Résultats > Bulletin de l'élève

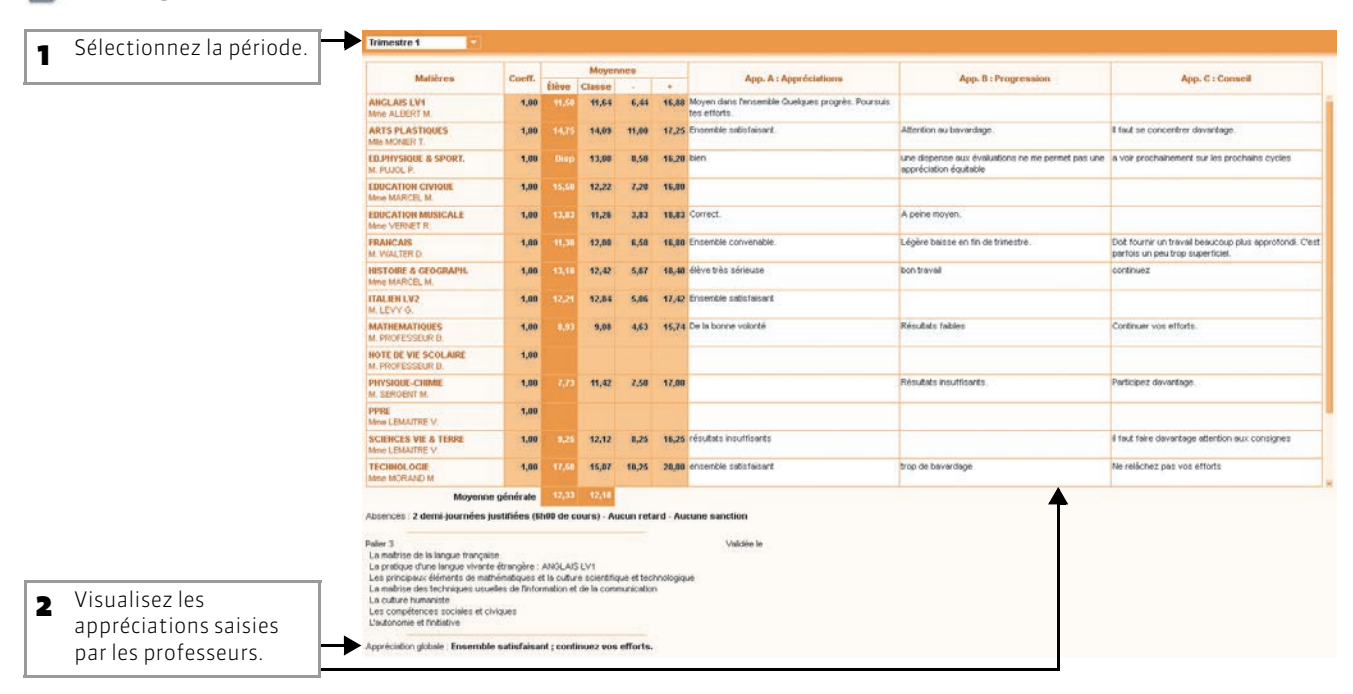

#### 3 - Graphique

#### >> Le profil ou graphe araignée

Ce graphique vous permet du comparer la moyenne de votre enfant avec celle de la classe dans chacune des matières.

🔊 Affichage Résultats > Graphique > Profil

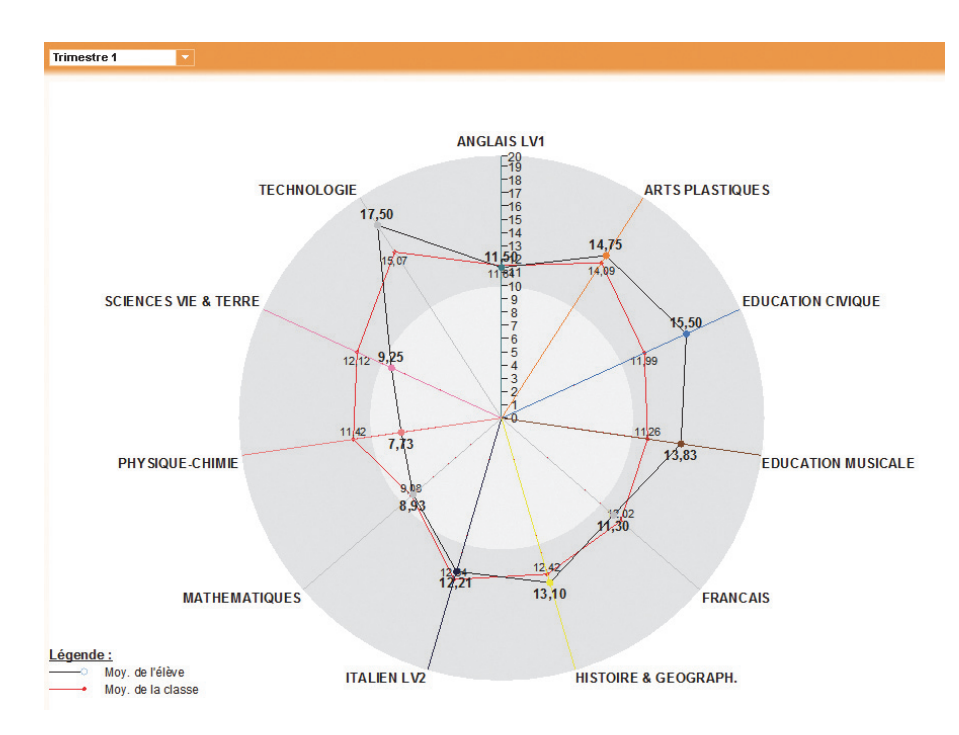

#### >> L'histogramme des moyennes

Ce graphique vous permet du suivre l'évolution de la moyenne de votre enfant dans chacune des matières.

😰 Affichage Résultats > Graphique > Évolution annuelle

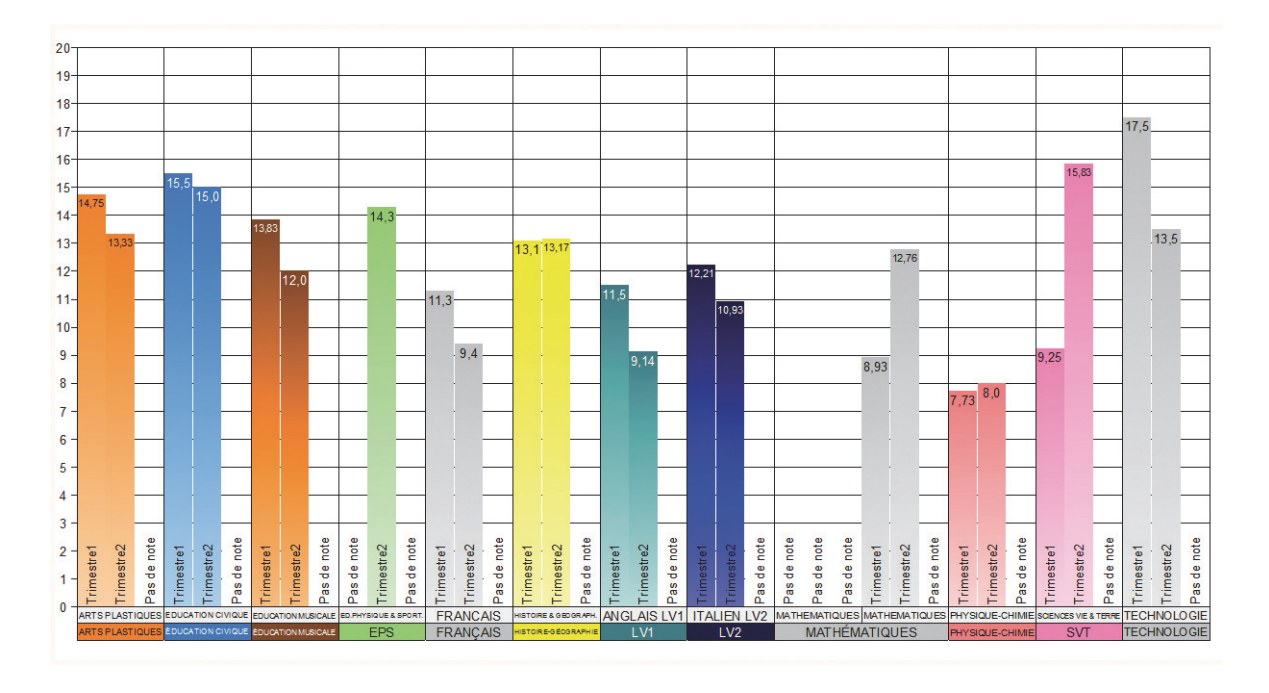

#### 4 - Compétences

Tout au long de l'année, les professeurs évaluent votre enfant. Ce menu vous permet d'être informé de l'acquisition ou non des compétences du socle commun.

#### Affichage Résultats > Compétences

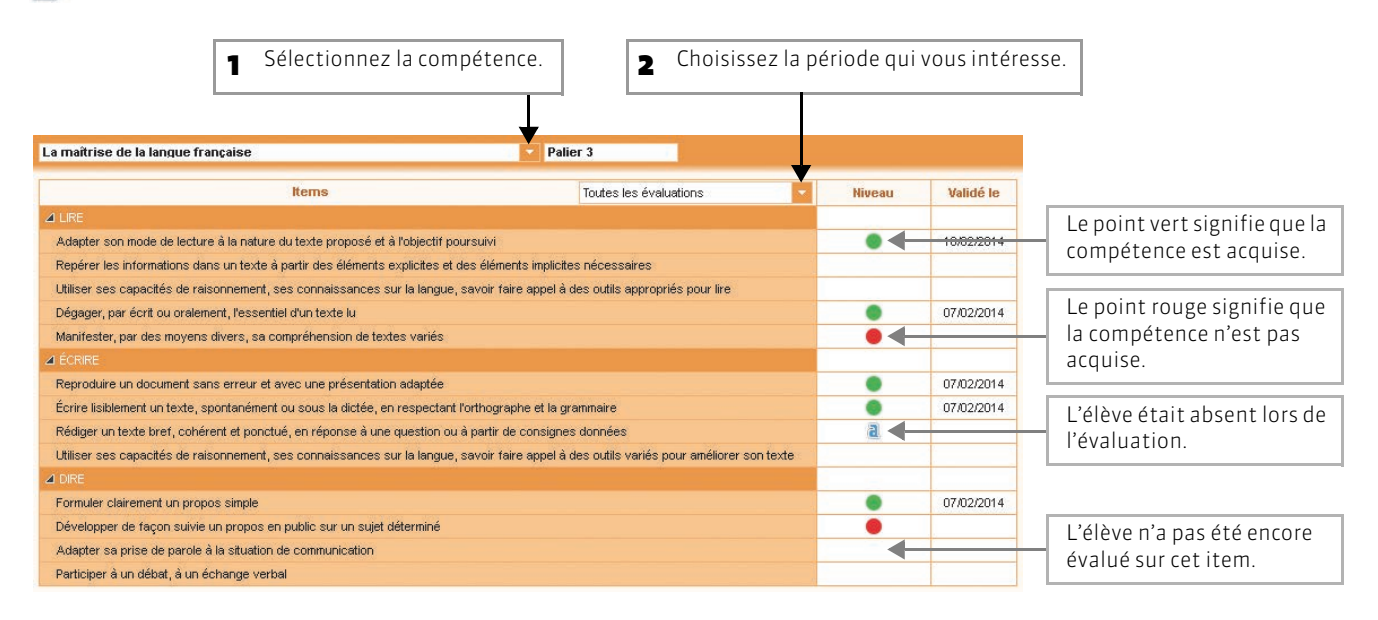

# Fiche 7 - Saisir les indisponibilités et les desiderata pour les rencontres

À SAVOIR : afin d'organiser au mieux les rencontres parents-professeurs, l'établissement peut vous demander de saisir vos indisponibilités et vos desiderata quelques semaines avant les rencontres.

#### 1 - Reporter ses indisponibilités

Affichage Rencontres Parents/Professeurs > Indisponibilités

| Renc | contres 3C et 3D du 12/11/2 🔽 📢 🖬       | αϊσροπισιίιτός de cette session pourra | <b>1</b> La session est sélectionnée. |                                                                                   |
|------|-----------------------------------------|----------------------------------------|---------------------------------------|-----------------------------------------------------------------------------------|
|      | Colorez les plages où vous êtes indispo | pnible                                 |                                       |                                                                                   |
| _    | 17h00                                   | 18h00                                  | 19h00                                 |                                                                                   |
| 6    |                                         |                                        |                                       |                                                                                   |
| 10   |                                         |                                        |                                       | 2 Glissez sur le créneau horaire pendant lequel                                   |
| 15   | +                                       |                                        |                                       | rencontres : aucune rencontre avec les<br>professeurs n'aura lieu sur ce créneau. |
| 20   |                                         |                                        |                                       |                                                                                   |
| 25   |                                         |                                        |                                       |                                                                                   |
| 30   |                                         |                                        |                                       |                                                                                   |
| 35   |                                         |                                        |                                       |                                                                                   |
| 40   |                                         |                                        | <u> </u>                              |                                                                                   |
| 45   |                                         |                                        |                                       |                                                                                   |
| 60   |                                         |                                        |                                       |                                                                                   |
| 65   |                                         |                                        | —                                     |                                                                                   |
|      |                                         |                                        |                                       | Consulton la planning des rencontres                                              |

#### 2 - Indiquer ses desiderata

Consulter le planning des rencontres Lorsque le planning des rencontres est finalisé, vous pouvez le consulter, présenté sous forme de grille ou de liste, dans l'affichage Rencontres Parents/Professeurs > Planning.

Affichage Rencontres Parents/Professeurs > Desiderata

| Légende :<br>Facultative : La rencontre aura lieu un<br>Souhaitée : La rencontre aura lieu dan<br>Prioritaire : La rencontre aura lieu en p | iquement si le professeur le souhaite<br>is la mesure du possible<br>rriorité |                       |           |             | •                                                              |
|----------------------------------------------------------------------------------------------------|-------------------------------------------------------------------------------|-----------------------|-----------|-------------|----------------------------------------------------------------|
| Professour                                                                                                    | Matiàra                                                                       | Rencontres            |           |             |                                                                |
| Floicsseu                                                                                                    | Matici 6                                                                      | Facultative           | Souhaitée | Prioritaire |                                                                |
| Mme DOUCET A.                                                                                                    | ANGLAIS LV1                                                                   |                       |           | <b>√</b>    |                                                                |
| M. GALLET B.                                                                                                    | ALLEMAND LV2                                                                  |                       | ✓         |             | Indiquez si une rencontre est                                  |
| M. GAUDIN B.                                                                                                    | MATHEMATIQUES                                                                 |                       |           | ✓           | 2 Indiquez si une rencontre est                                |
| Mme GERVAIS F.                                                                                                    | PHYSIQUE-CHIMIE                                                               |                       |           | ✓           | •Phontaire . la rencontre sera placee en                       |
| M. LACAZE J.                                                                                                    | HISTOIRE & GEOGRAPH.                                                          |                       | ✓         |             | priorité.                                                      |
| Mme LEMAITRE V.                                                                                                    | SCIENCES VIE & TERRE                                                          |                       | ✓         |             | <ul> <li>Souhaitée : la rencontre aura lieu dans</li> </ul>    |
| Mme MILLOT B.                                                                                                    | ANGLAIS LET.ETRANG.                                                           |                       | √         |             | mesure du possible.                                            |
| MIIe MONIER T.                                                                                                    | ARTS PLASTIQUES                                                               | ✓                     |           |             | <ul> <li>Facultative : la rencontre n'aura pas lieu</li> </ul> |
| M. PUJOL P.                                                                                                    | ED.PHYSIQUE & SPORT.                                                          | ✓                     |           |             | les professeurs ET les responsables                            |
| Ine VERNET R. EDUCATION MUSICALE                                                                                                    |                                                                               | <ul> <li>✓</li> </ul> |           |             | pensent que la rencontre est facultative                       |
| M. WEISS H.                                                                                                    | TECHNOLOGIE                                                                   |                       |           | ✓           |                                                                |
| MIIE ZIMMERMANN A.                                                                                                    | FRANCAIS                                                                      |                       | 1         |             |                                                                |

# Fiche 8 - Consulter la vie de l'établissement

#### 1 - Consulter les actualités

Le personnel de l'établissement ou les professeurs peuvent poster des actualités qui seront visibles dans votre Espace.

👿 Page d'accueil de votre Espace ou affichage Vie de l'établissement > Actualités

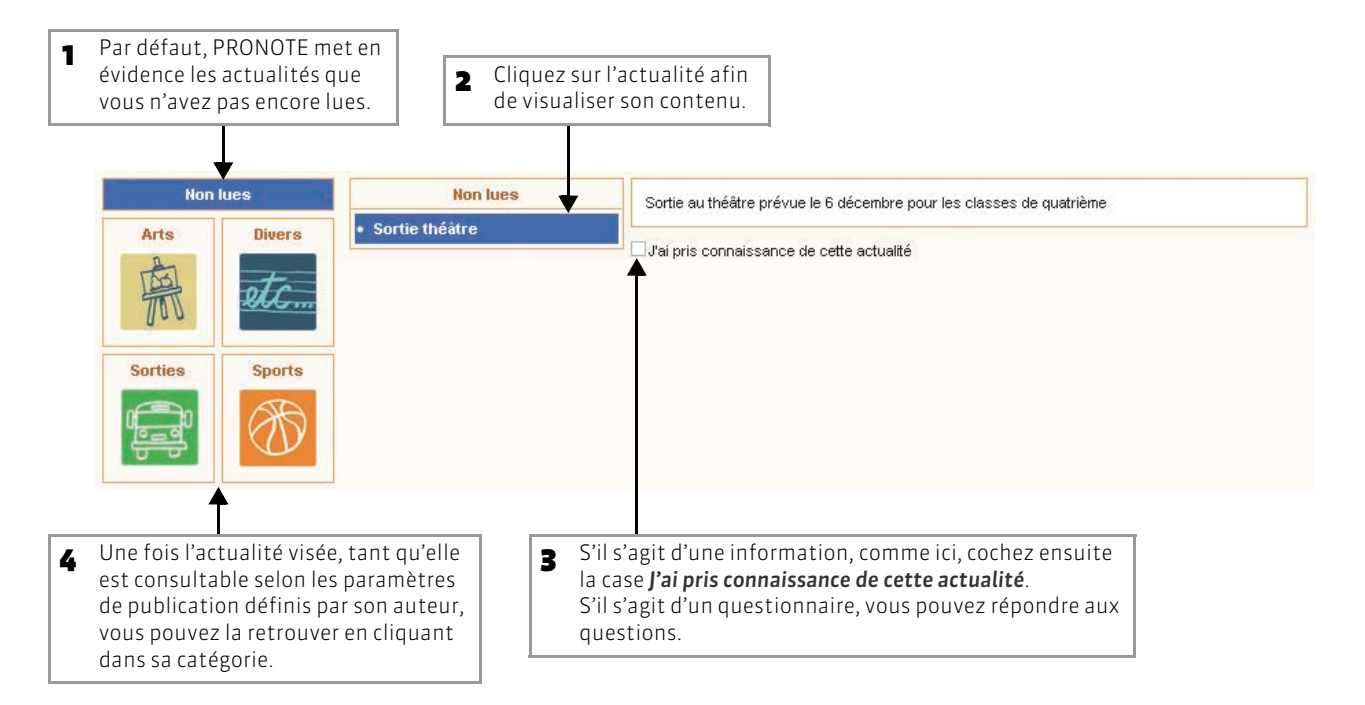

#### 2 - Consulter le calendrier des vacances

Affichage Vie de l'établissement > Vacances

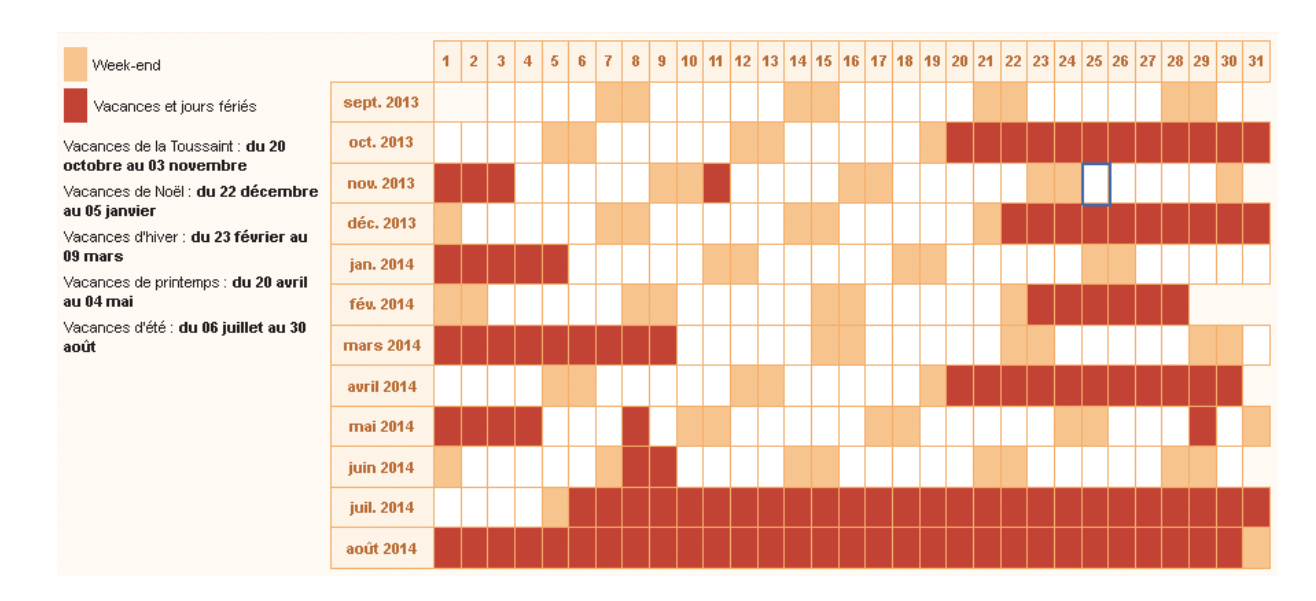

#### 3 - Consulter les menus de la cantine

Les menus peuvent être publiés sur votre Espace Internet ou mobile.

#### 🐼 Affichage Vie de l'établissement > Menu de la cantine

| Par défaut, vous visualisez le menu de la semaine en cours. |                                                |                                                  |                                              |                         |  |  |  |  |
|-------------------------------------------------------------|------------------------------------------------|--------------------------------------------------|----------------------------------------------|-------------------------|--|--|--|--|
| 1 2 2 4 5 6 7 E E 10 11<br>sept. oct. no                    | 12 13 14 15 16 E F 19 20 21 22<br>v. déc. jan. | 23 24 25 E E 28 29 30 31 32 33<br>fév. mars avri | F F 36 37 38 39 40 41 42 43 44<br>I mai juin | FFFFFFF52<br>juil. août |  |  |  |  |
| lundi 25 novembre                                           | mardi 26 novembre                              | mercredi 27 novembre                             | jeudi 28 novembre                            | vendredi 29 novembre    |  |  |  |  |
| sardines                                                    | salade bretonne                                | pomelos ou salade                                | roulade de petits légumes                    | salade de chou          |  |  |  |  |
| r.,rv                                                       | nr , nr                                        | nv.,nv                                           | rv , rv                                      | rv.,rv                  |  |  |  |  |
| boudin/jambon/tripes                                        | calamar à la romaine                           | poulet basquaise                                 | médaillon de merlu au beurre<br>blanc        | merlu pané              |  |  |  |  |
| ~.~                                                         | ×.~                                            | nv , nv                                          |                                              | rv , rv                 |  |  |  |  |
| purée                                                       | haricots verts                                 | blé                                              | riz                                          | haricots verts          |  |  |  |  |
|                                                             | rv .rv                                         | rv ,rv                                           |                                              | rv .rv                  |  |  |  |  |
| saint paulin                                                | yaourt                                         | petits suisses                                   | ∼.~<br>fromage de chèvre                     | yaourt                  |  |  |  |  |
| ~,~ ~ ~,~                                                   |                                                | n.,n.                                            |                                              | w.w                     |  |  |  |  |
| Fruits                                                      | banane                                         | Mousse au chocolat                               | compote et biscuit                           | Fruits                  |  |  |  |  |
|                                                             |                                                |                                                  |                                              |                         |  |  |  |  |

# Fiche 9 - Suivre le stage de votre enfant

À SAVOIR : lorsque le stage est planifié, vous pouvez à tout moment consulter les informations sur le stage de votre enfant et visualiser tous les événements qui s'y rapportent.

#### Affichage Stage > Fiche de stage L'intitulé de la session et les dates 1 du stage sont indiqués. V Stage découverte Pas de sujet détaillé Vous visualisez les 2 Stage suivi par M. GAUDIN BERNARD (Professeur), Dupont Jean (Maître de stage) Convention signée événements liés au stage Évènement Date Lieu de votre enfant Envoi courrier 01 oct. 13 Demande de stage (correspondance, visite 📕 Visite entreprise 18 nov. 13 En entreprise de l'entreprise, etc.). Prise de contact avec le maître de stage Visite entreprise 25 nov. 13 En entreprise Visite en présence du professeur référent Cliquez ici pour consulter 3 Appréciations des maîtres de stages et professeurs référents : les appréciations saisies M. GAUDIN BERNARD Dupont Jean par le professeur référent et le maître de stage.